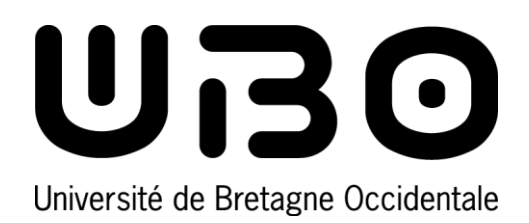

## Comment récupérer votre certificat de scolarité

## **Ouvrir Mon dossier étudiant**

- 1. Connectez-vous à l'ENT : http://ent.univ-brest.fr/.
- 2. Recherchez l'outil Mon dossier étudiant dans la barre de recherche

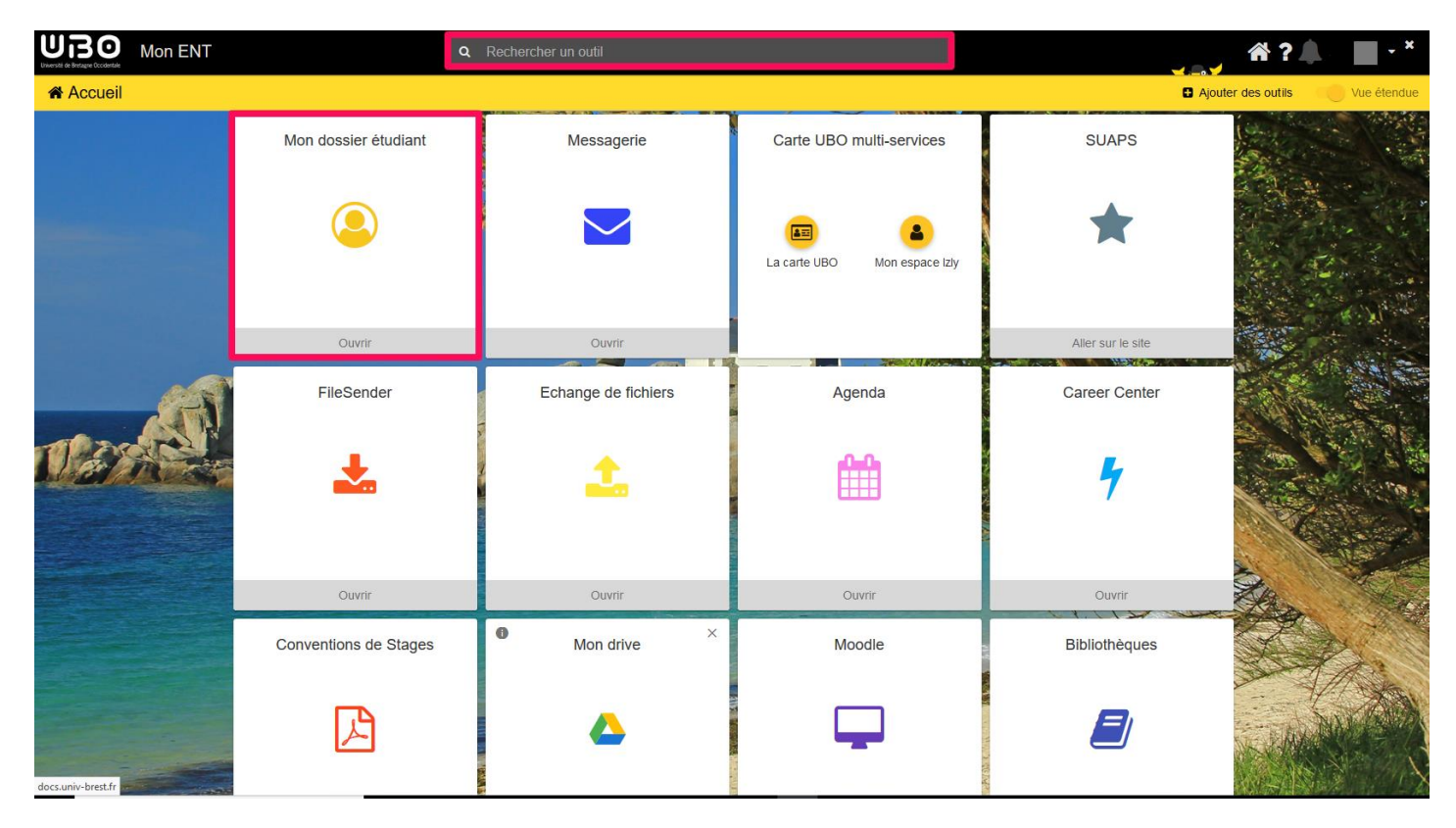

3. Cliquez sur l'icône de l'outil

## Obtenir votre certificat de scolarité

1. Dans le menu de gauche, cliquez sur Inscriptions

| 🔺 Mon dossier étudiant |                        |                                 |                                  |                                                                |  |  |  |
|------------------------|------------------------|---------------------------------|----------------------------------|----------------------------------------------------------------|--|--|--|
| -<br>-                 | Etat-civil             |                                 |                                  |                                                                |  |  |  |
| 6                      | Informations annuelles | Année                           | SI Composante                    | Filière d'inscription                                          |  |  |  |
| Ē                      | Inscriptions           |                                 | UFR Lettres et Sciences Humaines | Master 2 Traduction et Interprétation - Rédacteur/Traducteur Q |  |  |  |
|                        |                        | Autres cursus                   |                                  |                                                                |  |  |  |
| •                      |                        |                                 |                                  |                                                                |  |  |  |
|                        |                        | Première inscription université |                                  |                                                                |  |  |  |
|                        |                        | Année                           |                                  |                                                                |  |  |  |
|                        |                        | Etablissement                   |                                  |                                                                |  |  |  |
|                        |                        | Etablissement                   |                                  |                                                                |  |  |  |

2. Cliquez sur l'icône 👔

contributeurs :

| Nom                | Date       | Type de modification | Version |
|--------------------|------------|----------------------|---------|
| Alexandre Boisseau | 25/08/2017 | Première version     | 1.0     |
| Axel Delor (DSIUN) | 23/05/2018 | Maj ENT              | 1.1     |

univ-brest.fr